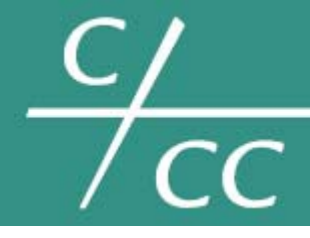

5F., NO.12, LANE 345, YANGGUANG ST. 114 NEIHU, TAIPEI⊡ TAIWAN Tel: +88 62 27999080 Fax: +88 62 26585042 info@topsccc.com

# EX-9332D-Z/EX-9333D-Z (DTU) User Manual

<Version 1.00> Date: 7/30/2011

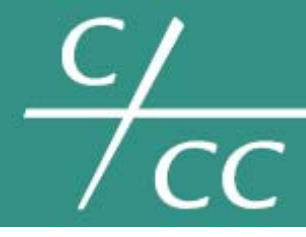

5F., NO.12, LANE 345, YANGGUANG ST. 114 NEIHU, TAIPEI□ TAIWAN

Tel: +88 62 27999080 Fax: +88 62 26585042 info@topsccc.com

### **Revision History**

| Version | Date       | Comments                | Author |
|---------|------------|-------------------------|--------|
| 1.00    | 2011-07-30 | Initial Release Version | Takaku |

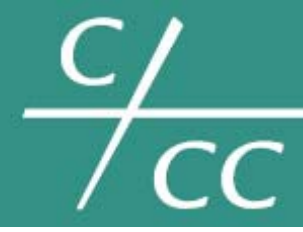

5F., NO.12, LANE 345, YANGGUANG ST. 114 NEIHU, TAIPEI⊡ TAIWAN

Tel: +88 62 27999080 Fax: +88 62 26585042 info@topsccc.com

#### **Important Notice**

Due to the nature of wireless communications, transmission and reception of data can never be guaranteed. Data may be delayed, corrupted (i.e., have errors) or be totally lost. Although significant delays or losses of data are rare when wireless devices such as this device are used in a normal manner with well-constructed network, this device should not be used in situations where failure to transmit or receive data could result in damage of any kind to the user or any other party, including but not limited to personal injury, death, or loss of property. This device accepts no responsibility for damages of any kind resulting from delays or errors in data transmission, or for failure of this device to transmit or receive such data.

#### **Safety and Hazards**

Do not operate this device in areas where blasting is in progress, where explosive atmospheres may be present, near medical equipment, near life support equipment, or any equipment which may be susceptible to any form of radio interference. In such areas, this device MUST BE POWERED OFF. This device can transmit signals that could interfere with this equipment. Do not operate this device in any aircraft, whether the aircraft is on the ground or in flight and it MUST BE POWERED OFF when in an aircraft. When operating, this device can transmit signals that could interfere with various onboard systems.

> Note: Some airlines may permit the use of cellular phones while the aircraft is on the ground and the door is opened.

The driver or operator of any vehicle should not operate this device while in control of a vehicle. Doing so will detract from the driver or operator's control and operation of that vehicle. In some states and provinces, operating such communications devices while in control of a vehicle is an offence.

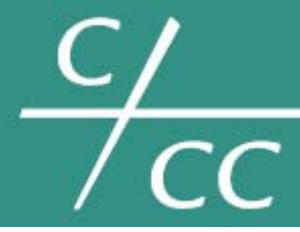

5F., NO.12, LANE 345, YANGGUANG ST. 114 NEIHU, TAIPEI□ TAIWAN

Tel: +88 62 27999080 Fax: +88 62 26585042 info@topsccc.com

#### **Limitations of Liability**

This manual is provided "as is". We makes no warranties of any kind, either expressed or implied, including any implied warranties of merchantability, fitness for a particular purpose, or non-infringement. The recipient of the manual shall endorse all risks arising from its use.

The information in this manual is subject to change without notice and does not represent a commitment on the part of this device. WE SPECIFICALLY DISCLAIM LIABILITY FOR ANY AND ALL DIRECT, INDIRECT, SPECIAL, GENERAL, INCIDENTAL, CONSEQUENTIAL, PUNITIVE OR EXEMPLARY DAMAGES INCLUDING, BUT NOT LIMITED TO, LOSS OF PROFITS OR REVENUE OR ANTICIPATED PROFITS OR REVENUE ARISING OUT OF THE USE OR INABILITY TO USE ANY PRODUCT, EVEN IF WE HAVE BEEN ADVISED OF THE POSSIBILITY OF SUCH DAMAGES OR THEY ARE FORESEEABLE OR FOR CLAIMS BY ANY THIRD PARTY.

Not with standing the foregoing, in no event shall we aggregate liability arising under or in connection with our product, regardless of the number of events, occurrences, or claims giving rise to liability, be in excess of the price paid by the purchaser for our product.

Trademarks: Windows® is a registered trademark of Microsoft

Corporation.

QUALCOMM® is a registered trademark of QUALCOMM Incorporated.

Used under licensed.

Other trademarks are the property of the respective owners.

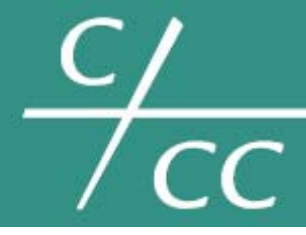

5F., NO.12, LANE 345, YANGGUANG ST. 114 NEIHU, TAIPEI⊡ TAIWAN

Tel: +88 62 27999080 Fax: +88 62 26585042 info@topsccc.com

#### Contents

| Revision History                            |
|---------------------------------------------|
| Important Notice                            |
| Safety and Hazards                          |
| Limitations of Liability 4                  |
| Trademarks                                  |
| Contents                                    |
| Overview                                    |
| Abbreviations                               |
| Introduction                                |
| Features                                    |
| Specification                               |
| Application                                 |
| Basics                                      |
| Environment                                 |
| AT Commands Structure                       |
| AT+i Commands Structure                     |
| Mode Switch Command15                       |
| Configure EX-9332D-Z/ EX-9333D-Z (DTU)16    |
| TCP Mode                                    |
| TCP Client Serial Net Mode Always Online16  |
| TCP Client Serial Net Mode Trigger online16 |
| TCP Client Socket mode                      |
| TCP Server                                  |
| UDP Mode                                    |
| UDP Serial Net Mode Always Online           |
| UDP Serial Net Mode Trigger Online19        |
| UDP Socket Mode 19                          |
| Common Function                             |
| Ping                                        |
| Baud Rate                                   |
| Change Wireless Module Baud Rate 22         |
| Change TCP/IP Module Baud Rate 22           |

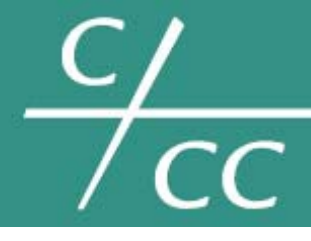

5F., NO.12, LANE 345, YANGGUANG ST. 114 NEIHU, TAIPEI⊡ TAIWAN

Tel: +88 62 27999080 Fax: +88 62 26585042 info@topsccc.com

| The relation with parameter to baud rate | . 23 |
|------------------------------------------|------|
| Setup APN or VPDN                        | . 24 |
| Setting APN Configuration                | . 24 |
| Setting VPDN configuration               | . 24 |
| Transmit Mode                            | . 25 |
| Hardware Flow Monitor                    | . 26 |
| Software Flow Monitor                    | . 27 |

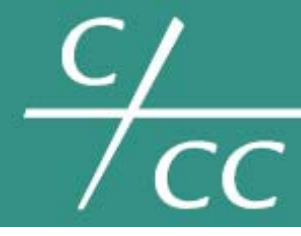

5F., NO.12, LANE 345, YANGGUANG ST. 114 NEIHU, TAIPEI⊡ TAIWAN

Tel: +88 62 27999080 Fax: +88 62 26585042 info@topsccc.com

#### Overview

EX-9332D-Z/ EX-9333D-Z (DTU) (M2M Device) is used for serial port device to transmit data transparently. The document describes how to the AT+i command set for using EX-9332D-Z/ EX-9333D-Z (DTU). The aim is to help user easy and quick to test, use and disposition the EX-9332D-Z/ EX-9333D-Z (DTU).

Note: Though all features are documented here, new features may still be in beta stage at publication and therefore may not yet be validated. Please refer to the Customer Release Note for complete and detailed information regarding beta and validated features at time of release.

This document applies to following products.

| EX-9332D-Z | GPRS DTU |
|------------|----------|
| EX-9333D-Z | CDMA DTU |

### Abbreviations

| APN  | Access Point Name                   |
|------|-------------------------------------|
| DAC  | Digital Analog Converter            |
| GGSN | Gateway GPRS Support Node           |
| GPRS | General Packet Radio Service        |
| IP   | Internet Protocol                   |
| KB   | Kilobyte                            |
| МСС  | Mobile Country Code                 |
| MNC  | Mobile Network Codes                |
| MS   | Mobile Station                      |
| PDU  | Protocol Data Unit                  |
| PLMN | Public Land Mobile Network          |
| RSSI | Received Signal Strength Indication |
| SMA  | Small Adapter                       |
| SMS  | Short Message Services              |

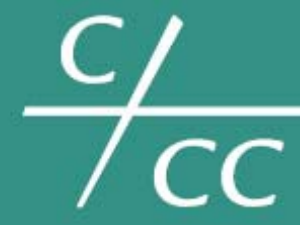

5F., NO.12, LANE 345, YANGGUANG ST. 114 NEIHU, TAIPEI⊡ TAIWAN

Tel: +88 62 27999080 Fax: +88 62 26585042 info@topsccc.com

#### Introduction

With the development of wireless communication technologies, wireless products are being adopted in numerous industrial and civilian fields. EX-9332D-Z/ EX-9333D-Z is DTU that support various frequency bands of GPRS and CDMA, and provides industrial terminal solutions for 2.5G communication. As a wireless modem, it support proprietary AT+i command for configuration via RS-232 interface.

EX-9332D-Z/ EX-9333D-Z adopts industrial level modules, specially designed for the complicated industrial environment which compatible with EMC, and will be your best choose of wireless communication.

#### **Features**

- Data transparent transmit
- Always online
- Trigger up
- Remote wakeup
- Remote reboot
- AT command interface
- AT+i command interface
- Support GPRS
- Support APN
- LED: power, ring, data
- Interface level: RS232
- Watchdog(software and hardware)
- Industrial design for small dimension
- Robust industrial housing, Steel shell for anti-electromagnetic interference
- DC5~25V wild rang, low consumption

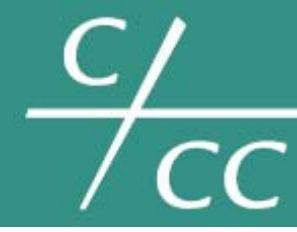

5F., NO.12, LANE 345, YANGGUANG ST. 114 NEIHU, TAIPEI⊡ TAIWAN

Tel: +88 62 27999080 Fax: +88 62 26585042 info@topsccc.com

### **Specification**

| Product    | Network     | Temperature   | Humidity | Voltage Range |
|------------|-------------|---------------|----------|---------------|
| EX-9332D-Z | GSM 850MHz  | Operation:    | 90%      | DC5~25V       |
| (DTU)      | EGSM 900MHz | -20°C ~ +70°C |          |               |
|            | DCS 1800MHz | Storage:      |          |               |
|            | PCS 1900MHz | -40°C ~ +85°C |          |               |
| EX-9332D-Z | CDMA 800MHz | Operation:    | 5% ~ 95% | DC5~25V       |
| (DTU)      |             | -30°C ~ +75°C |          |               |
|            |             | Storage:      |          |               |
|            |             | -40°C ~ +85°C |          |               |

### Application

Remote Data Monitor and Control Water, gas and oil flow metering AMR (automatic meter reading) Power station monitoring and control Remote POS (point of sale) terminals Traffic signals monitor and control Fleet management Power distribution network supervision Central heating system supervision Weather station data transmission Hydrologic data acquisition Vending machine Traffic info guidance Parking meter Telecom equipment supervision (Mobile base station, microwave or optical relay station) Oil field data acquisition Warehouse supervision

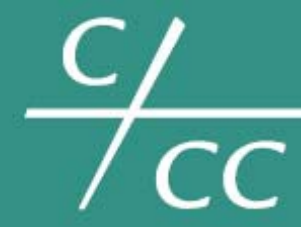

5F., NO.12, LANE 345, YANGGUANG ST. 114 NEIHU, TAIPEI⊡ TAIWAN

Tel: +88 62 27999080 Fax: +88 62 26585042 info@topsccc.com

#### **Basics**

### Environment

| LED   | Description |               | Interface   | Description                                 |
|-------|-------------|---------------|-------------|---------------------------------------------|
| Power | ON          | boot          | Antenna     | 50Ω/SMA/Female                              |
|       | FLASH       | running       | SIM         | 3.3V/1.8V                                   |
| Ring  | ON          | boot          | Power       | $\Phi5.5mm/2.5mm,5{\sim}25V$ ( sugest 12V ) |
|       | FLASH       | incoming call | Serial Port | DB9                                         |
| Data  | ON          | boot          |             |                                             |
|       | FLASH       | data transfer |             |                                             |

Assemble the antenna, power adapter, connect the EX-9332D-Z/ EX-9333D-Z (DTU) to PC via RS-232 serial cable, open the back cover, insert SIM/UIM card, at last, power on.

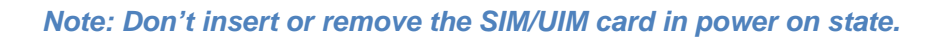

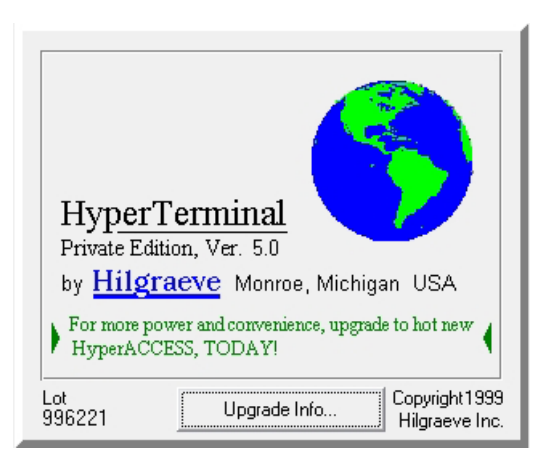

Follow these steps to open a HyperTerminal session.

Win XP: <Start> → <Programs> → <Accessories> → <Communications> → <Hyper Terminal>

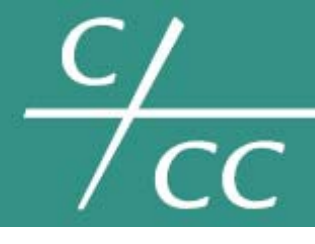

5F., NO.12, LANE 345, YANGGUANG ST. 114 NEIHU, TAIPEI⊡ TAIWAN

Tel: +88 62 27999080 Fax: +88 62 26585042 info@topsccc.com

| Connection Description                              |
|-----------------------------------------------------|
| New Connection                                      |
| Enter a name and choose an icon for the connection: |
| Name:<br>test                                       |
| Lcon:                                               |
| OK Cancel                                           |

Enter the name of the connection and click **OK**.

| Connect To          | ? ×                                     |
|---------------------|-----------------------------------------|
| 🧞 test              |                                         |
| Enter details for   | the phone number that you want to dial: |
| Country/region:     | United States (1)                       |
| Ar <u>e</u> a code: | 7                                       |
| Phone number:       |                                         |
| Connect using:      | COM1                                    |
|                     | OK Cancel                               |

Choose the communication port and click **OK**.

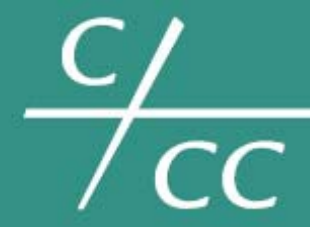

5F., NO.12, LANE 345, YANGGUANG ST. 114 NEIHU, TAIPEI⊡ TAIWAN

Tel: +88 62 27999080 Fax: +88 62 26585042 info@topsccc.com

| COM1 Properties     |              |                       | ? X        |
|---------------------|--------------|-----------------------|------------|
| Port Settings       |              |                       |            |
|                     |              |                       |            |
| <u>B</u> its per se | cond: 9600   | <b>_</b>              |            |
| Data                | a bits: 8    | •                     |            |
| E                   | Parity: None | •                     |            |
| <u>S</u> top        | p bits: 1    | •                     |            |
| <u>F</u> low co     | ontrol: None | •                     |            |
|                     |              | <u>R</u> estore Defau | ilts       |
|                     | ОК           | Cancel 4              | )<br>Abbin |

Set session properties.

Note: The default session properties are 9600/8/n/1/0 for this device, as shown in above picture.

| 餐 test - HyperTerminal                                                    | <u>_   ×</u> |
|---------------------------------------------------------------------------|--------------|
| <u>File E</u> dit <u>V</u> iew <u>C</u> all <u>T</u> ransfer <u>H</u> elp |              |
|                                                                           |              |
|                                                                           | <b></b>      |
|                                                                           |              |
| Ca Disconne Propertie                                                     |              |
|                                                                           |              |
|                                                                           |              |
|                                                                           | _            |
|                                                                           |              |
|                                                                           |              |
|                                                                           |              |
| Port                                                                      | •            |
|                                                                           |              |
| Connected 0:00:24 Auto detect Auto detect SCROLL                          | CAPS //      |

After configuration, new Hyper Terminal session window is shown as above. If the baud rate appears auto detect, Click **Disconnect** button, then click **Properties** to set serial port parameters again.

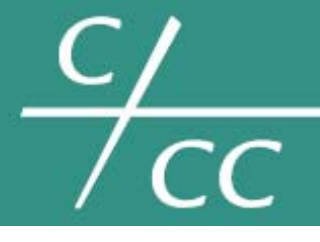

5F., NO.12, LANE 345, YANGGUANG ST. 114 NEIHU, TAIPEI□ TAIWAN

Tel: +88 62 27999080 Fax: +88 62 26585042 info@topsccc.com

| test Properties                                       | ? ×   |
|-------------------------------------------------------|-------|
| Connect To Settings                                   |       |
| test Change [con]                                     |       |
| <u>C</u> ountry/region: United State (1)              |       |
| Enter the area code without the long-distance prefix. |       |
| Area code: 7                                          |       |
| Phone number:                                         |       |
| Connect using: COM1                                   |       |
| Configure                                             |       |
| <u>R</u> edial on busy                                |       |
| ОК С                                                  | ancel |

Click Configure... and then click OK.

| COM | 1 Properties                                   | <u>?</u> × |
|-----|------------------------------------------------|------------|
| Po  | ort Settings                                   |            |
|     |                                                |            |
|     | <u>B</u> its per second: <mark>\$600.</mark> ▼ |            |
|     | Data bits: 8                                   |            |
|     | Parity: None                                   |            |
|     | Stop bits: 1                                   |            |
|     | Flow control: None                             |            |
|     | <u>R</u> estore Defaults                       |            |
|     | OK Cancel <u>A</u> p                           | ply        |

Confirm the parameters again.

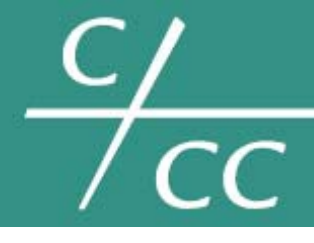

5F., NO.12, LANE 345, YANGGUANG ST. 114 NEIHU, TAIPEI⊡ TAIWAN

Tel: +88 62 27999080 Fax: +88 62 26585042 info@topsccc.com

| 🏀 test - HyperTerminal                                                    |      |
|---------------------------------------------------------------------------|------|
| <u>File E</u> dit <u>V</u> iew <u>C</u> all <u>T</u> ransfer <u>H</u> elp |      |
|                                                                           |      |
|                                                                           |      |
|                                                                           |      |
| Port                                                                      |      |
| Connected 0:00:00 Auto detect 9600 8-N-1 SCROLL                           | CAPS |

After configuration, new Hyper Terminal session window is shown as above.

Click **Call** button. If the bottom-left corner shows **Connected...**, then this Hyper Terminal session is connecting to EX-9332D-Z/ EX-9333D-Z (DTU) and ready for operation.

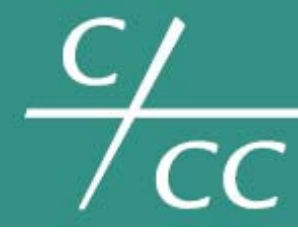

5F., NO.12, LANE 345, YANGGUANG ST. 114 NEIHU, TAIPEI⊡ TAIWAN

Tel: +88 62 27999080 Fax: +88 62 26585042 info@topsccc.com

### **AT Commands Structure**

| AT***=*** <cr></cr> | // setting the parameter            |
|---------------------|-------------------------------------|
| AT***=? <cr></cr>   | // query the parameter scope        |
| AT***? <cr></cr>    | // query the recent parameter value |

### **AT+i Commands Structure**

| AT+i***=*** <cr></cr> | // setting the parameter            |
|-----------------------|-------------------------------------|
| AT+i***=? <cr></cr>   | // query the parameter scope        |
| AT+i***? <cr></cr>    | // query the recent parameter value |

### **Mode Switch Command**

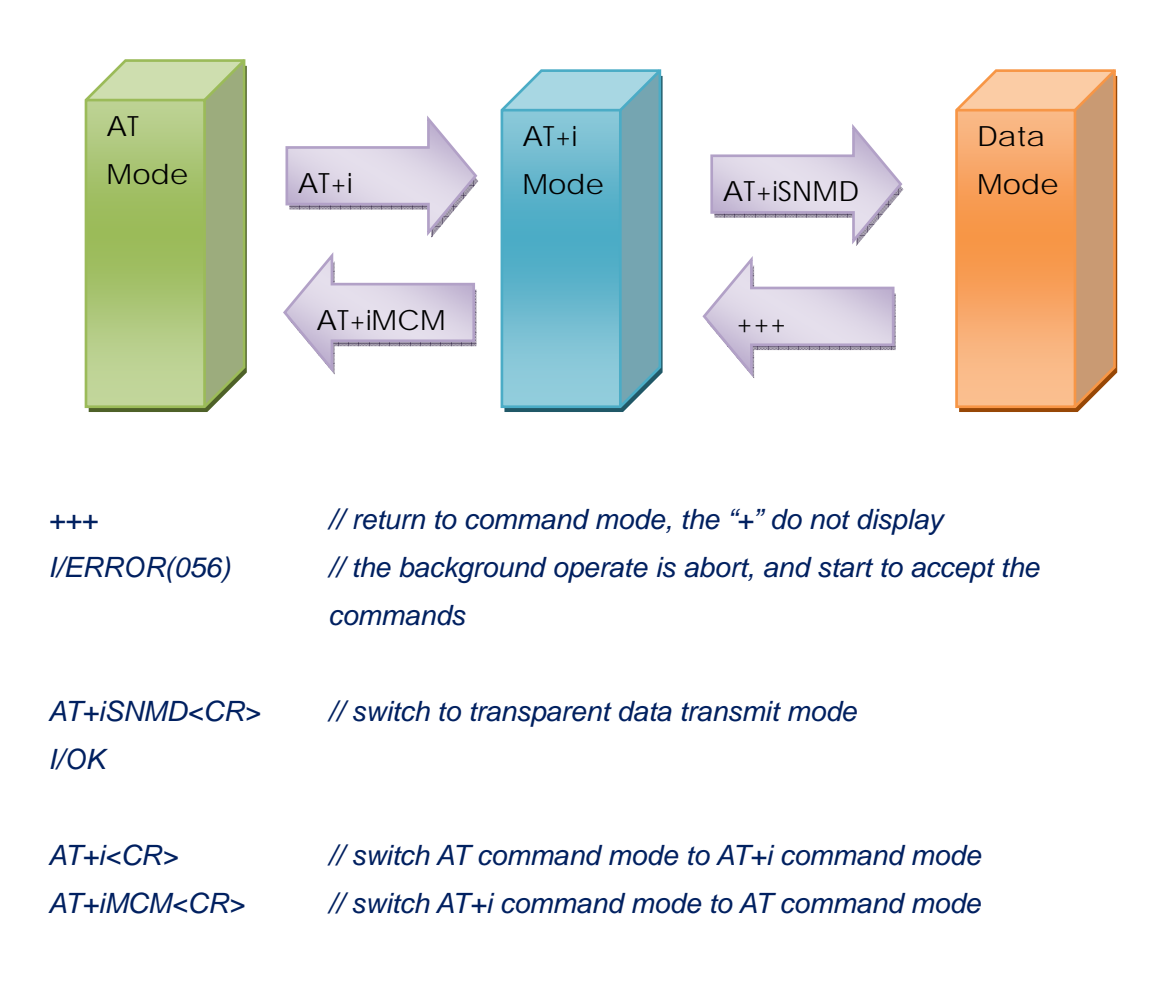

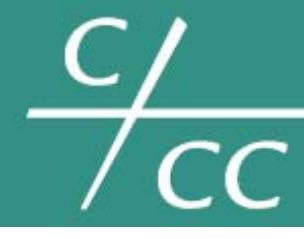

5F., NO.12, LANE 345, YANGGUANG ST. 114 NEIHU, TAIPEI□ TAIWAN

Tel: +88 62 27999080 Fax: +88 62 26585042 info@topsccc.com

### Configure EX-9332D-Z/ EX-9333D-Z (DTU)

### **TCP Mode**

### **TCP Client Serial Net Mode Always Online**

| +++                                                                                       | // interrupt, the EX-9332D-Z/ EX-9333D-Z (DTU) will change to |                                               |
|-------------------------------------------------------------------------------------------|---------------------------------------------------------------|-----------------------------------------------|
|                                                                                           | command mode, the +                                           | -++ will not to display, and the operate will |
|                                                                                           | keep about 10 second                                          | 1                                             |
| AT+iHSRV=ip:port <c< td=""><td>R&gt;</td><td>// set the destination IP and port</td></c<> | R>                                                            | // set the destination IP and port            |
| AT+iSTYP=0 <cr></cr>                                                                      | // set TCP mode                                               |                                               |
| AT+iTUP=2 <cr></cr>                                                                       | // always online mode                                         |                                               |
| AT+iPARS <cr></cr>                                                                        | // parameter save                                             |                                               |
| AT+i!SNMD <cr></cr>                                                                       | // switch to Serial Net                                       | mode                                          |
|                                                                                           |                                                               |                                               |
|                                                                                           |                                                               |                                               |
|                                                                                           | // communication                                              |                                               |
|                                                                                           |                                                               |                                               |
|                                                                                           |                                                               |                                               |
| +++                                                                                       | // exit Serial Net mode                                       |                                               |
| AT+iTUP=0 <cr></cr>                                                                       | // disable the always o                                       | nline mode, refer chapter 8 for detail        |
| AT+iPARS <cr></cr>                                                                        | // parameter save                                             |                                               |
|                                                                                           |                                                               |                                               |

### **TCP Client Serial Net Mode Trigger online**

| +++ // interrupt, the EX-                                                            |                        | 32D-Z/ EX-9333D-Z (DTU) will change to        |
|--------------------------------------------------------------------------------------|------------------------|-----------------------------------------------|
|                                                                                      | command mode, the      | +++ will not to display, and the operate will |
|                                                                                      | keep about 10 secon    | d                                             |
| AT+iHSRV=ip:port <c< td=""><td>R&gt;</td><td>// set the Server IP and port</td></c<> | R>                     | // set the Server IP and port                 |
| AT+iSTYP=0 <cr></cr>                                                                 | // set TCP mode        |                                               |
| AT+iIATO=n <cr></cr>                                                                 | // n=Integer, the EX-9 | 332D-Z/ EX-9333D-Z (DTU) will offline when    |
|                                                                                      | the connect no data t  | ransport in (n) seconds                       |

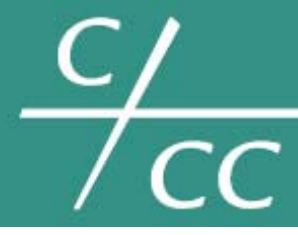

5F., NO.12, LANE 345, YANGGUANG ST. 114 NEIHU, TAIPEI⊡ TAIWAN Tel: +88 62 27999080 Fax: +88 62 26585042 info@topsccc.com

| // set it to trigger up mode,      |
|------------------------------------|
| // parameters save                 |
| // switch to Serial Net mode       |
|                                    |
|                                    |
| // communication                   |
|                                    |
|                                    |
| // exit SerialNet mode             |
| // disable the trigger up function |
| // parameters save                 |
|                                    |

### **TCP Client Socket mode**

| +++                                                                                    | // interrupt, the EX-9332D-Z/ EX-9333D-Z (DTU) will change to        |
|----------------------------------------------------------------------------------------|----------------------------------------------------------------------|
|                                                                                        | command mode, the +++ will not to display, and the operate will      |
|                                                                                        | keep about 10 second                                                 |
| AT+iSTCP:ip,port <cr< td=""><td>// establish a tcp connection to the IP and</td></cr<> | // establish a tcp connection to the IP and                          |
|                                                                                        | port                                                                 |
| I/(000)                                                                                | // 000 is the Right connection handle                                |
| I/ERROR(075)                                                                           | // not logon cellular network , please check Card and Signal quality |
| I/ERROR(207)                                                                           | // logon cellular network , But can 't connecting to TCP server      |
|                                                                                        | program , you should to check firewall, IP Port and port listen if   |
|                                                                                        | collide with them                                                    |
| AT+iSSND%:000, n:**                                                                    | *****< <cr></cr>                                                     |
|                                                                                        | // send a stream(******) to connect 000, length is (n),              |
| AT+iSRCV: 000 <cr></cr>                                                                | // receive data from connection 000                                  |
| AT+iSCLS: 000 <cr></cr>                                                                | // close the connection 000                                          |

# **TCP Server**

| +++                     | // interrupt, the EX-9332D-Z/ EX-9333D-Z (DTU) will change to   |
|-------------------------|-----------------------------------------------------------------|
|                         | command mode, the +++ will not to display, and the operate will |
|                         | keep about 10 second                                            |
| AT+iHSRV="" <cr></cr>   | // clear the parameter                                          |
| AT+iLPRT=port <cr></cr> | // setting the listen port                                      |

5F., NO.12, LANE 345, YANGGUANG ST. 114 NEIHU, TAIPEI□ TAIWAN

Tel: +88 62 27999080 Fax: +88 62 26585042 info@topsccc.com

| AT+iSTYP=0 <cr></cr> | // set TCP mode                      |
|----------------------|--------------------------------------|
| AT+iTUP=2 <cr></cr>  | // always online                     |
| AT+iPARS <cr></cr>   | // parameters save                   |
| AT+i!SNMD <cr></cr>  | // switch to SerialNET mode          |
|                      |                                      |
|                      |                                      |
|                      | // wait for the connection establish |
|                      |                                      |
|                      |                                      |
| +++                  | // exit SerialNet mode               |
| AT+iTUP=0 <cr></cr>  | // disable always online function    |
| AT+iPARS <cr></cr>   | // parameter save                    |
|                      |                                      |

Note: TCP Server must use always online function, please put jumper to the pin of watch dog, and refer follow chapters for detail.

### **UDP Mode**

 $\frac{C}{CC}$ 

### **UDP Serial Net Mode Always Online**

| +++                                                                          | // interrupt, the EX-9332D-Z/ EX-9333D-Z (DTU) will change to   |  |
|------------------------------------------------------------------------------|-----------------------------------------------------------------|--|
|                                                                              | command mode, the +++ will not to display, and the operate will |  |
|                                                                              | keep about 10 second                                            |  |
| AT+iSTYP=1 <cr></cr>                                                         | // set UDP mode                                                 |  |
| AT+iHSRV=ip:port <cl< td=""><td>R&gt; // set opposite IP and port</td></cl<> | R> // set opposite IP and port                                  |  |
| AT+iLPRT=port <cr></cr>                                                      | // set local port for listen                                    |  |
| AT+iTUP=2 <cr></cr>                                                          | // always online                                                |  |
| AT+iPARS <cr></cr>                                                           | // parameters save                                              |  |
| AT+i!SNMD <cr></cr>                                                          | // switch to Serial NET mode                                    |  |
|                                                                              |                                                                 |  |
|                                                                              |                                                                 |  |
|                                                                              | // communication                                                |  |
|                                                                              |                                                                 |  |
|                                                                              |                                                                 |  |

 $\frac{C}{CC}$ 

TOPSCCC TECHNOLOGY CO., LTD.

5F., NO.12, LANE 345, YANGGUANG ST. 114 NEIHU, TAIPEI□ TAIWAN

Tel: +88 62 27999080 Fax: +88 62 26585042 info@topsccc.com

| +++                  | // exit Serial Net mode           |
|----------------------|-----------------------------------|
| AT+iTUP=0 <cr></cr>  | // disable always online function |
| AT+iSTYP=0 <cr></cr> | // restore to TCP mode            |
| AT+iPARS <cr></cr>   | // parameter save                 |

### **UDP Serial Net Mode Trigger Online**

| +++                                                                          | // interrupt, the EX-9332D-Z/ EX-9333D-Z (DTU) will change to    |  |
|------------------------------------------------------------------------------|------------------------------------------------------------------|--|
|                                                                              | command mode, the +++ will not to display, and the operate will  |  |
|                                                                              | keep about 10 second                                             |  |
| AT+iSTYP=1 <cr></cr>                                                         | // set UDP mode                                                  |  |
| AT+iHSRV=ip:port <cl< td=""><td>R&gt; // set opposite IP and port</td></cl<> | R> // set opposite IP and port                                   |  |
| AT+iLPRT=port <cr></cr>                                                      | // set local port for listen                                     |  |
| AT+iIATO=n <cr></cr>                                                         | // n=Integer, EX-9332D-Z/ EX-9333D-Z (DTU) will offline when the |  |
|                                                                              | connect no data transport in (n) seconds                         |  |
| AT+iTUP=1 <cr></cr>                                                          | // set it to trigger up mode, refer chapter 8 for detail         |  |
| AT+iPARS <cr></cr>                                                           | // parameters save                                               |  |
| AT+i!SNMD <cr></cr>                                                          | // switch to Serial NET mode                                     |  |
|                                                                              |                                                                  |  |
|                                                                              |                                                                  |  |
|                                                                              | // communication                                                 |  |
|                                                                              |                                                                  |  |
|                                                                              |                                                                  |  |
| +++                                                                          | // exit Serial Net mode                                          |  |
| AT+iTUP=0 <cr></cr>                                                          | // disable always online function                                |  |
| AT+iSTYP=0 <cr></cr>                                                         | // restore to TCP mode                                           |  |
| AT+iPARS <cr></cr>                                                           | // parameter save                                                |  |
| Note: chan                                                                   | ges to Serial Net mode, the AT command don't have                |  |

"!"

### **UDP Socket Mode**

+++

// interrupt, the EX-9332D-Z/ EX-9333D-Z (DTU) will change to command mode, the +++ will not to display, and the operate will keep about 10 second

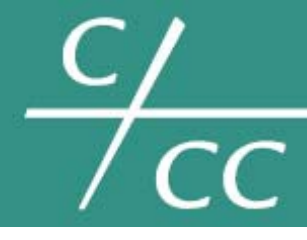

I/(000)

# TOPSCCC TECHNOLOGY CO., LTD.

5F., NO.12, LANE 345, YANGGUANG ST. 114 NEIHU, TAIPEI□ TAIWAN

Tel: +88 62 27999080 Fax: +88 62 26585042 info@topsccc.com

#### AT+iSUCP:ip,port:lport<CR>

// establish a UDP connection by command. Send data to ip&port, receive data from lport (local port)

// 000 is handle of the connection

AT+iSSND%:000,n:\*\*\*\*\*\* <CR>

// send a stream (\*\*\*\*\*) to connect 000, length is (n),

AT+iSRCV: 000<CR> // receive data from connection 000

AT+iSCLS: 000<CR> // close the connection 000

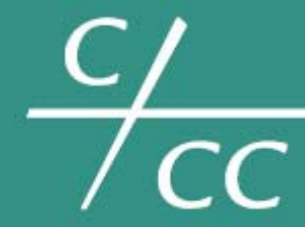

5F., NO.12, LANE 345, YANGGUANG ST. 114 NEIHU, TAIPEI⊡ TAIWAN

Tel: +88 62 27999080 Fax: +88 62 26585042 info@topsccc.com

#### **Common Function**

### Ping

AT+iPDS1=168.95.192.1<CR>
// setting primary destination
AT+iPDS2=168.95.192.2<CR>
// setting backup destination, when first destination reply time out
AT+iPGT=10000<CR>
// setting timeout
AT+iPFR=n<CR>
// setting frequency to send ping packet
AT+iPARS<CR>
// parameter save

Note: The function is only for Serial NET always online mode, detect whether online by period sending ping packet. Redial up when be detected offline. Some internet server machines may configured to drop ping requests, so it's better to set the global DNS server as PING destination, e.g. 168.95.1.1.

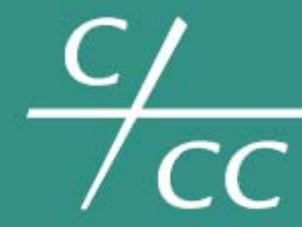

5F., NO.12, LANE 345, YANGGUANG ST. 114 NEIHU, TAIPEI⊡ TAIWAN

Tel: +88 62 27999080 Fax: +88 62 26585042 info@topsccc.com

### **Baud Rate**

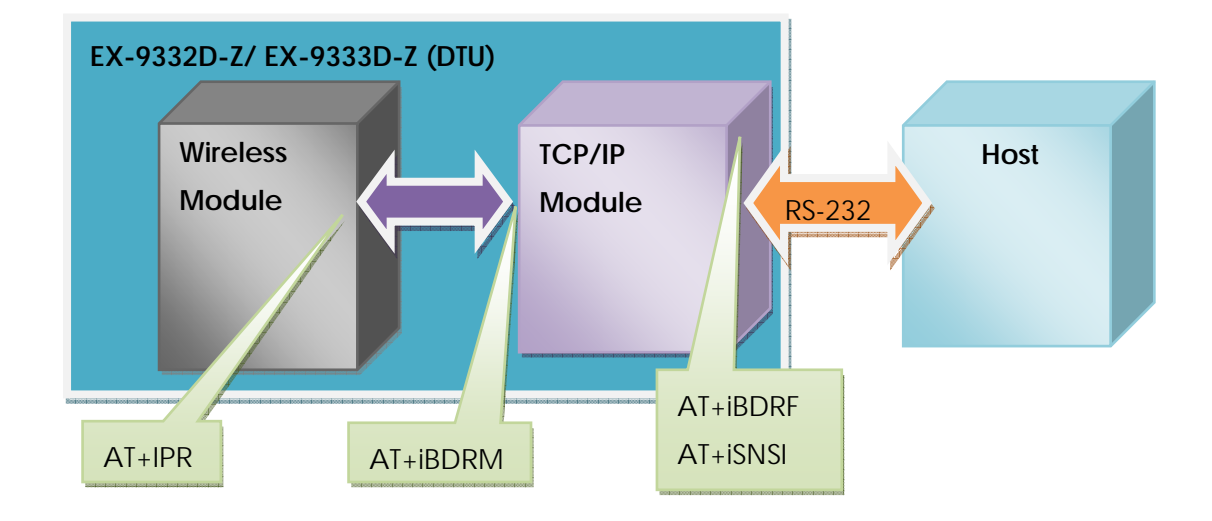

### **Change Wireless Module Baud Rate**

| AT+iMCM <cr></cr>  | // switch to at command mode |
|--------------------|------------------------------|
| AT+IPR ? <cr></cr> | // query current baud rate   |
| AT+IPR=n <cr></cr> | // setting a new baud rate   |

Note: n=0/2400/4800/9600/19200/38400/57600/115200 (the factory default value is 9600 )

# Change TCP/IP Module Baud Rate

AT+i<CR>// switch to AT+i command modeAT+iBDRF=n<CR>// below AT+i command should take effect after power down and onAT+iBDRM=n<CR>AT+iSNSI="n,8,m,1,0" <CR>// m=n,o,e(no parity, odd parity, even parity), the parameters must<br/>use low caseAT+iPARS<CR>// parameter save

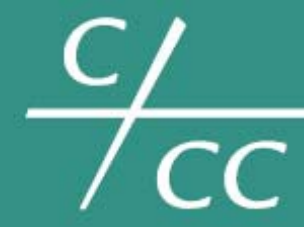

5F., NO.12, LANE 345, YANGGUANG ST. 114 NEIHU, TAIPEI⊡ TAIWAN

Tel: +88 62 27999080 Fax: +88 62 26585042 info@topsccc.com

### The relation with parameter to baud rate

| n=3         | 2400   |
|-------------|--------|
| n=4         | 4800   |
| n=5         | 9600   |
| <i>n</i> =6 | 19200  |
| n=7         | 38400  |
| n=8         | 57600  |
| n=9         | 115200 |

Note: AT+IPR change the Wireless Module baud rate, AT+iBDRF, AT+iBDRM is TCP/IP Module baud rate for command mode, AT+iSNSI is TCP/IP Module baud rate for Serial NET. To change baud rate, you must take the right order, firstly wireless Module, secondary TCP/IP Module.

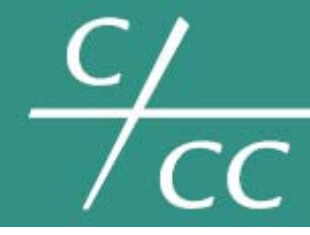

5F., NO.12, LANE 345, YANGGUANG ST. 114 NEIHU, TAIPEI□ TAIWAN

Tel: +88 62 27999080 Fax: +88 62 26585042 info@topsccc.com

### **Setup APN or VPDN**

# **Setting APN Configuration**

| AT+iMIS="at+cgdcont     | t=1,\"ip\",\"****\" <cr></cr>                                 |
|-------------------------|---------------------------------------------------------------|
|                         | // Setting network(APN), apply to GPRS EX-9332D-Z/ EX-9333D-Z |
|                         | (DTU)                                                         |
| AT+iUSRN=**** <cr></cr> | // user name                                                  |
| AT+iPWD=*** <cr></cr>   | // password                                                   |
| AT+iPARS <cr></cr>      | // save the parameter                                         |
|                         |                                                               |

### **Setting VPDN configuration**

| AT+iUSRN=**** <cr></cr> | // user name, apply to CDMA EX-9332D-Z/ EX-9333D-Z (DTU)             |
|-------------------------|----------------------------------------------------------------------|
| AT+iPWD=*** <cr></cr>   | // password                                                          |
| AT+iPPP=1 <cr></cr>     | // Setting network (VPDN)                                            |
| AT+iATH=n <cr></cr>     | // $n=1(PAP)$ , 2(CHAP) Network certification mode , need to consult |
|                         | for the UN                                                           |
| AT+iPARS <cr></cr>      | // Save parameter                                                    |

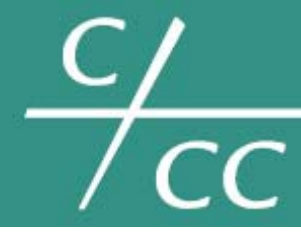

5F., NO.12, LANE 345, YANGGUANG ST. 114 NEIHU, TAIPEI⊡ TAIWAN

Tel: +88 62 27999080 Fax: +88 62 26585042 info@topsccc.com

#### **Transmit Mode**

AT+iTUP=0<CR> // dis AT+iTUP=1<CR> // trig AT+iTUP=2<CR> // alw

// disable the function
// trigger up mode
// always online mode

Note 1: AT+iTUP=2 are for common Serial NET, auto redial up when offline; AT+iTUP=1 is for Serial NET with trigger up, offline when no data transfer in a period, and trigger up by signals list below: 1, detect data need to transfer in serial port. 2, detect a ring signal, such as the wireless module has been dialed.

Note 2: If EX-9332D-Z/ EX-9333D-Z (DTU) is in command mode and AT+iTUP=2, EX-9332D-Z/ EX-9333D-Z (DTU) should auto dial up in about 20~30 seconds after powered on. In that state, it will not response any command. Press a stream "+" to abort the EX-9332D-Z/ EX-9333D-Z (DTU) operation.

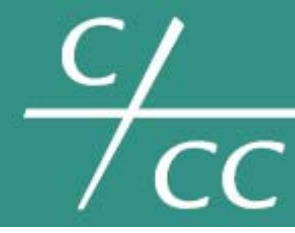

5F., NO.12, LANE 345, YANGGUANG ST. 114 NEIHU, TAIPEI□ TAIWAN

Tel: +88 62 27999080 Fax: +88 62 26585042 info@topsccc.com

### Hardware Flow Monitor

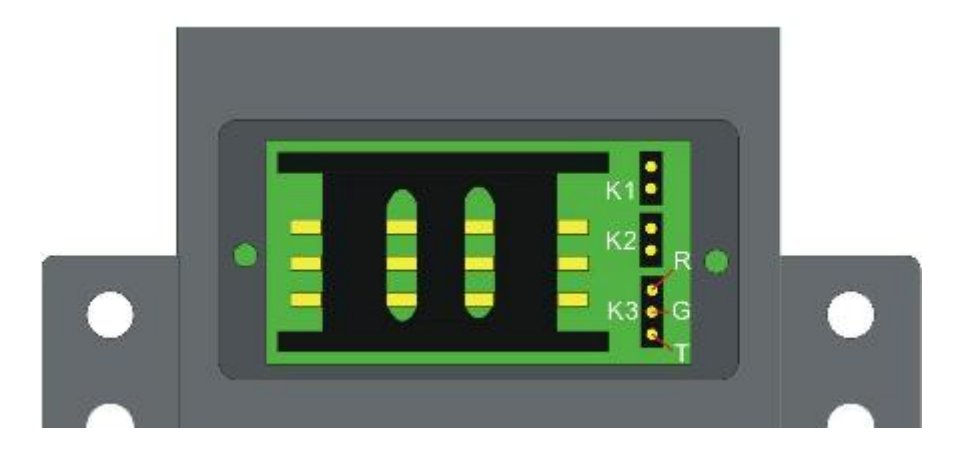

| Time out | K1    | K2    |
|----------|-------|-------|
| ∞        | Open  | Open  |
| 15 mins  | Open  | Close |
| 30 mins  | Close | Open  |
| 5 mins   | Close | Close |

| K3                 | Describe        |
|--------------------|-----------------|
| <b>RG Shortcut</b> | Reserve         |
| GT Shortcut        | Monitor receive |
| Empty              | Reserve         |

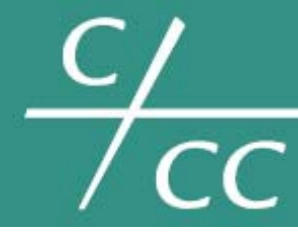

5F., NO.12, LANE 345, YANGGUANG ST. 114 NEIHU, TAIPEI□ TAIWAN

Tel: +88 62 27999080 Fax: +88 62 26585042 info@topsccc.com

### **Software Flow Monitor**

#### AT+iIATO=n<CR> // n>60 (second), offline when no data transfer (both send & receive) in the setting time.

Note: In the common Serial NET mode and AT+iTUP=2, the EX-9332D-Z/ EX-9333D-Z (DTU) should re-online immediately. In the Serial NET with trigger up and AT+iTUP=1, the EX-9332D-Z/ EX-9333D-Z (DTU) should be offline until be trigger up